# pruvorks

# Apps/ Portal Access

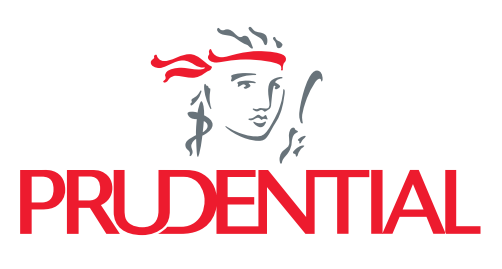

Listening. Understanding. Delivering.

nonuOB

### pruworks Apps/ Portal Access

Sudah punya employee apps tapi belum pernah akses? gimana sih caranya?

Gampang banget loh caranya! Hanya dengan 3 langkah mudah!

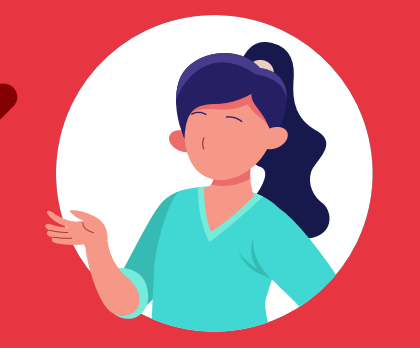

PRUWorks Employee Apps dapat di-download melalui Google Playstore dan App Store

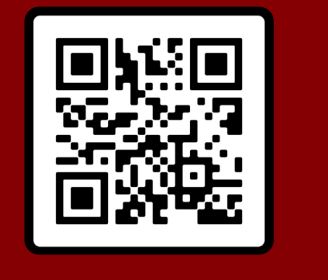

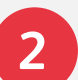

Isi formular registrasi dengan lengkap dan benar

| Employee Sign Up<br>Enter below employee details to sign up | polis, nomor peserta dan <i>user name</i> Anda                                                                                                    |
|-------------------------------------------------------------|----------------------------------------------------------------------------------------------------|
| Policy Number*                                              | Masukkan nomor polis yang dapat dilihat<br>di <i>welcome letter/</i> kartu asuransi                                                                          |
| User Name *                                                 | Masukkan nomor karyawan yang dapat<br>dilihat di <i>welcome letter</i> /kartu asuransi                                                                       |
| Create Password *          pruWasddaaa                      | Karyawan dapat memasukkan nama pengguna,<br>yang berbeda dengan nama karyawan                                                                                |
| Re-Input Password *                                         | Karyawan dapat memasukkan <i>password</i> sebagai<br>persyaratan login. <i>Password</i> harus memenuhi<br>kriteria sistem: 8 karakter, kombinasi buruf besar |

1

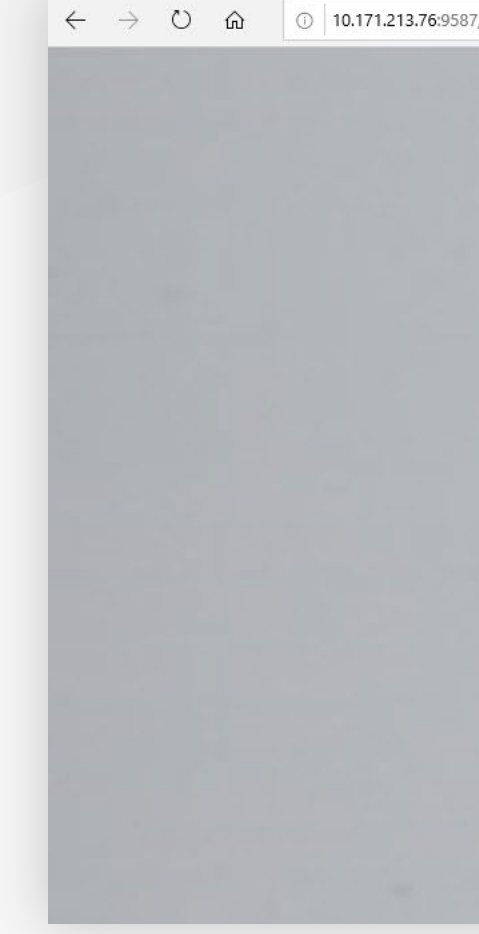

## Pastikan email kamu sudah terdaftar di sistem Prudential (Hubungi PIC HR Anda jika email Anda masih belum terdaftar)

| oyee/account/login?redirect=%2Fhome                                                           |                                                                           |
|-----------------------------------------------------------------------------------------------|---------------------------------------------------------------------------|
|                                                                                               | Pilihan Bahasa Bahasa Indonesia                                           |
| pruworks                                                                                      |                                                                           |
| Login Karyawan<br>Halo! Silahkan Login dengan akun Anda.                                      |                                                                           |
| Nama Pengguna * Lupa User Name? Fuaida.Zaputri@prudential.co.id Kata Sandi * Lupa Kata Sandi? | Isi nama pengguna sesuai<br>dengan alamat email yang<br>sudah didaftarkan |
| MASUK Anda belum memiliki Akun? Silahkan Daftar Disini                                        | Karyawan harus melakukan<br>registrasi sebelum bisa<br>mengakses PRUWorks |
| Versi 1.0.0 Didukung Oleh HaelthTech                                                          |                                                                           |

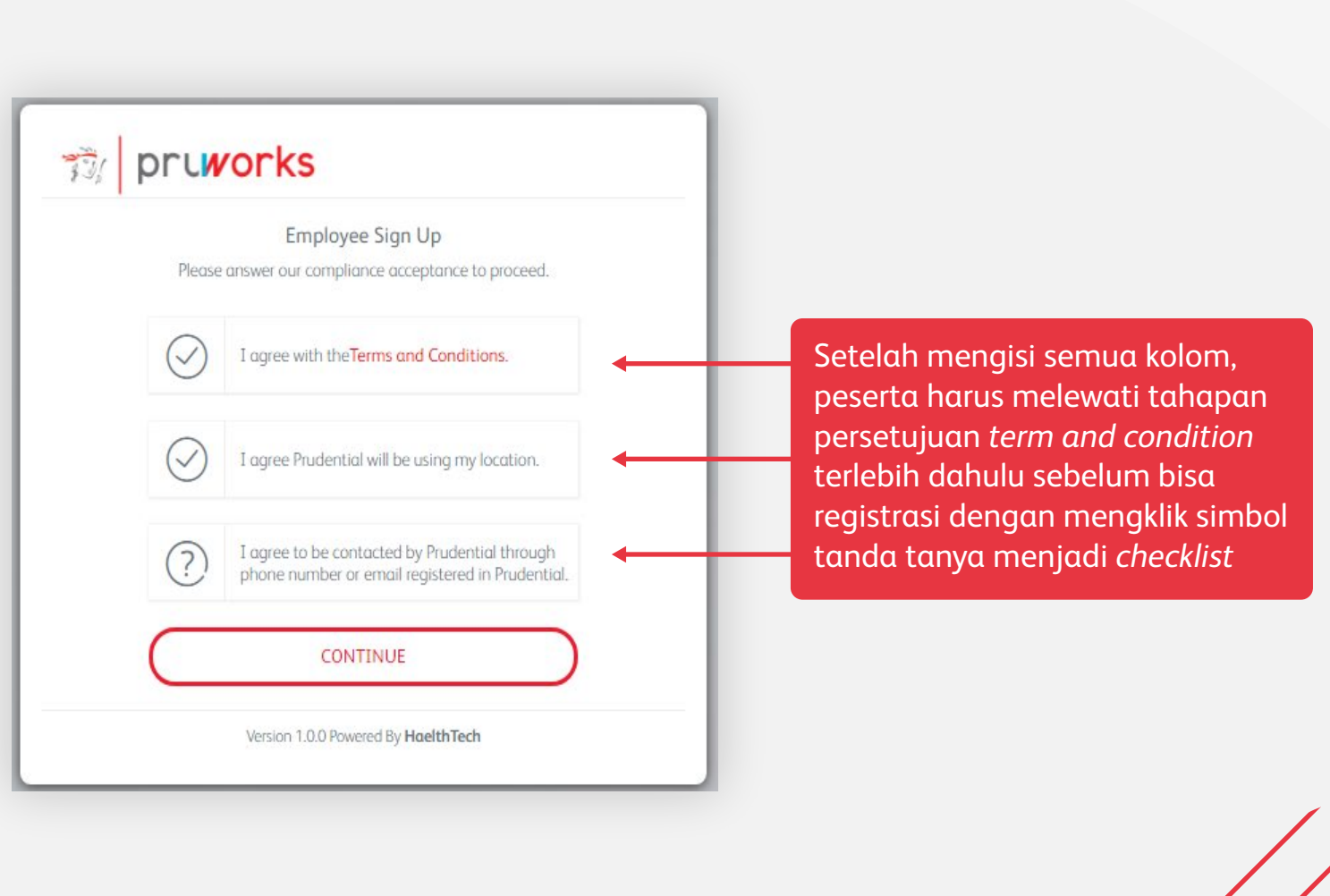

# pruworks Apps

3

Masukkan kode OTP yang telah dikirimkan ke email yang telah terdaftar

Apabila mengalami kendala, segera hubungi PIC HR Anda agar dapat berkoordinasi dengan Prudential Indonesia

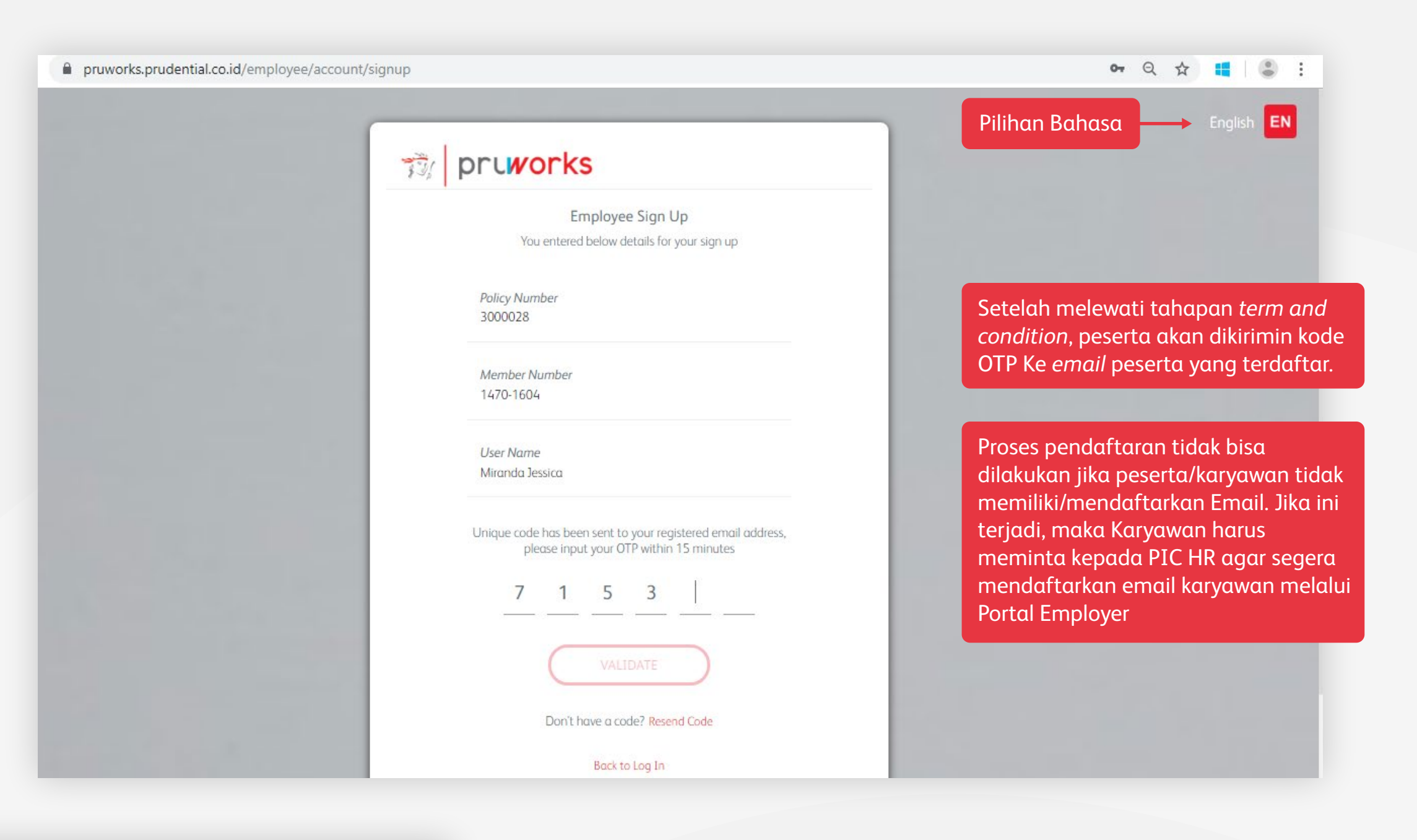

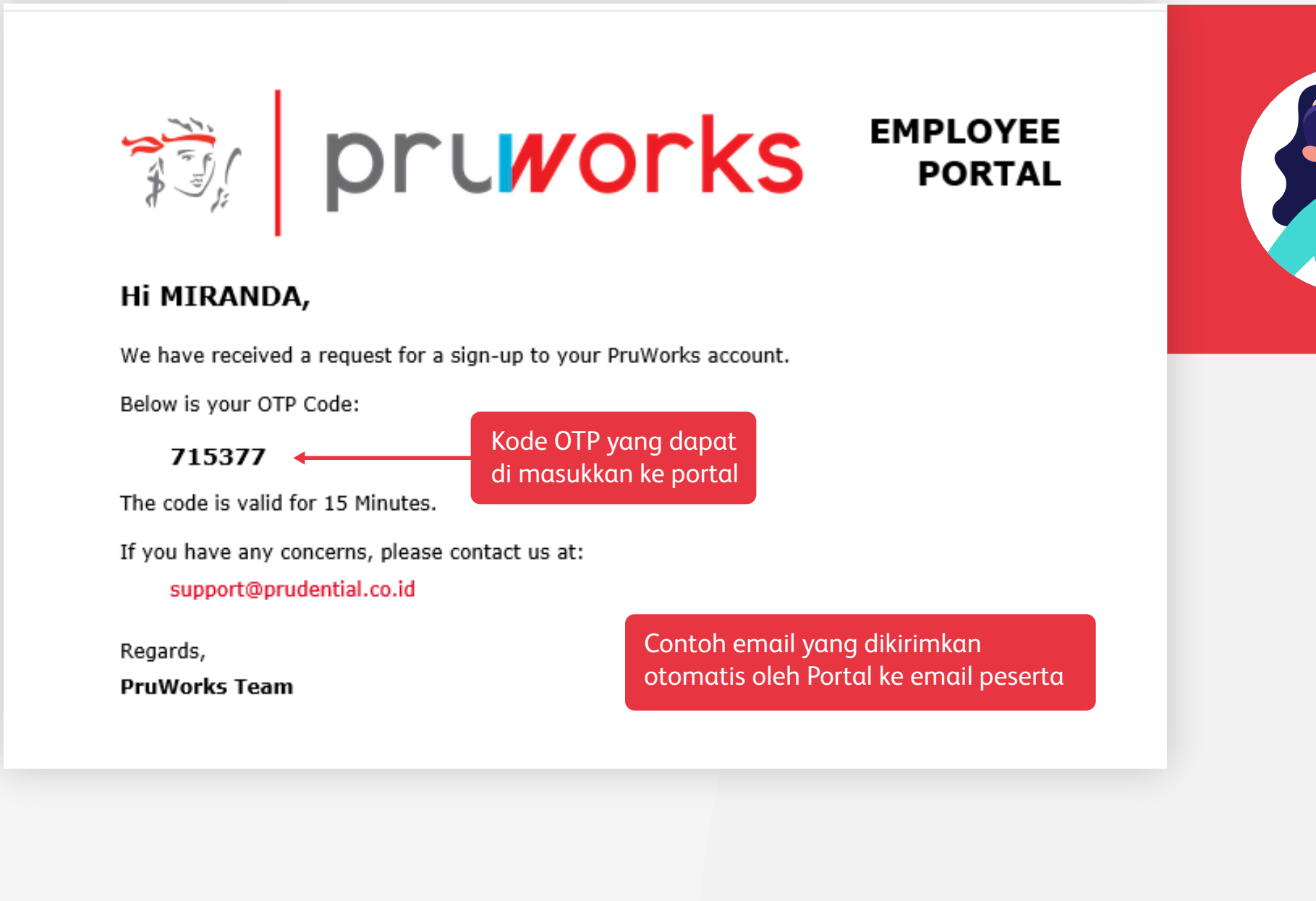

Gampang kan registernya? pastikan kamu simpan passwordnya untuk memudahkan akses berikutnya ya

560/DR/EFLYR/07/2

## Informasi lebih lanjut, hubungi di:

24 hours assistance: (62 21) 50881817 24/7 WhatsApp: 08118888599 Employee/Employer Portal: https://pruworks.prudential.co.id E-mail: groupcs@prudential.co.id

PT Prudential Life Assurance berizin dan diawasi oleh Otoritas Jasa Keuangan